# Math 21 Sampling Activity

# **Using Systematic Sampling (By Hand)**

Based on your experience, what percent of COS students do you believe are female?

Based on your experience, what is the average age of COS students? \_\_\_\_\_\_

You will draw a sample of 10 students from a group of 76 students using systematic sampling.

What is *N*? \_\_\_\_\_

What is *n*? \_\_\_\_\_

Compute k.  $\left(k = \frac{N}{n}$ , round down to the previous whole number  $\right)$ \_\_\_\_\_

Select a random number between 1 and k for p. What value of p are you using? \_\_\_\_\_\_

On the data handout, use systematic sampling to select your sample of 10 students.

How many students were female? \_\_\_\_\_\_

What percentage of your sample is female? \_\_\_\_\_\_

# **Data for 76 Students**

| Student | Gender | Student | Gender | Student | Gender | Student | Gender |
|---------|--------|---------|--------|---------|--------|---------|--------|
| 1       | Female | 21      | Female | 41      | Female | 61      | Female |
| 2       | Female | 22      | Female | 42      | Male   | 62      | Male   |
| 3       | Male   | 23      | Male   | 43      | Male   | 63      | Male   |
| 4       | Female | 24      | Male   | 44      | Female | 64      | Female |
| 5       | Male   | 25      | Male   | 45      | Female | 65      | Female |
| 6       | Male   | 26      | Male   | 46      | Female | 66      | Male   |
| 7       | Female | 27      | Female | 47      | Female | 67      | Female |
| 8       | Female | 28      | Female | 48      | Male   | 68      | Female |
| 9       | Female | 29      | Male   | 49      | Male   | 69      | Female |
| 10      | Female | 30      | Male   | 50      | Female | 70      | Female |
| 11      | Female | 31      | Male   | 51      | Female | 71      | Female |
| 12      | Female | 32      | Female | 52      | Female | 72      | Female |
| 13      | Male   | 33      | Female | 53      | Male   | 73      | Male   |
| 14      | Female | 34      | Male   | 54      | Male   | 74      | Male   |
| 15      | Male   | 35      | Female | 55      | Male   | 75      | Male   |
| 16      | Male   | 36      | Male   | 56      | Male   | 76      | Female |
| 17      | Male   | 37      | Female | 57      | Female |         |        |
| 18      | Female | 38      | Female | 58      | Male   |         |        |
| 19      | Female | 39      | Male   | 59      | Female |         |        |
| 20      | Female | 40      | Male   | 60      | Male   |         |        |

# Using Random Sampling (Using StatCrunch)

Log in to StatCrunch. (Go to statcrunch.com, or inside MyMathLab click the StatCrunch button on the left side of the screen.) The user name & password are the same as they are for MyMathLab.

Under MyStatCrunch, click on Open StatCrunch.

Press the Data button, and from Simulate data select Discrete Uniform.

Rows: 15 (Extra in case of duplicates), Columns: 1, Minimum: 1, Maximum: 76

Click Simulate.

On the data handout, use the first 10 unique values from StatCrunch to select the 10 students in your survey.

How many students were female? \_\_\_\_\_

What percentage of your sample is female? \_\_\_\_\_

## **Random Sampling with StatCrunch**

To open the data set in StatCrunch, you must go to the StatCrunch group page for our class.

- If you have already joined the group, under My StatCrunch select My Groups. Click on the link for Woodbury Math 21 – Fall 2016.
- If you have not already joined the group, click on **Explore** at the top of the screen in StatCrunch and select **Groups**.

In the Search box at the top left, type Woodbury and then search. To join the group, click on

Woodbury Math 21 – Fall 2016.

Once you are on the group page, click on the **Woodbury Sampling** data set.

You will draw a sample of 20 students from a group of 76 students using StatCrunch, following the instructions on the next page.

Press the Data button, and select Sample columns.

Under **Select Columns**, click on *Smoking, iPhone*, and *Books*. (These are the columns containing the data.)

Under Sampling details, set Sample size to be 20 and check the box labeled Sample all columns at one time.

Click the **Sample Column(s)** button at the bottom of the screen.

Your sample will be listed in the columns labeled Sample(Smoking), Sample(iPhone), and

#### Sample(Books).

(You will have to scroll down to see all 20 rows of data.)

How many students were smokers? \_\_\_\_\_\_

What percentage of your sample are smokers?

How many students own an iPhone? \_\_\_\_\_\_

What percentage of your sample own iPhones?

Compute the total expense on books/supplies for your 20 students in your sample.

Compute the average expense on books/supplies for your sample. \_\_\_\_\_